## 2015年2月4日

ユーザー各位

福井コンピュータアーキテクト株式会社 福井コンピュータ株式会社 福井コンピュータスマート株式会社

## ネット認証ライセンスのバージョンアップ方法について

いつも弊社製品をご利用いただき、誠にありがとうございます。 弊社のプログラムを最新版に更新すると、以下のメッセージが出る場合がございます。 この場合の対処方法について下記の通りご案内いたします。

記

## ■ メッセージ画像

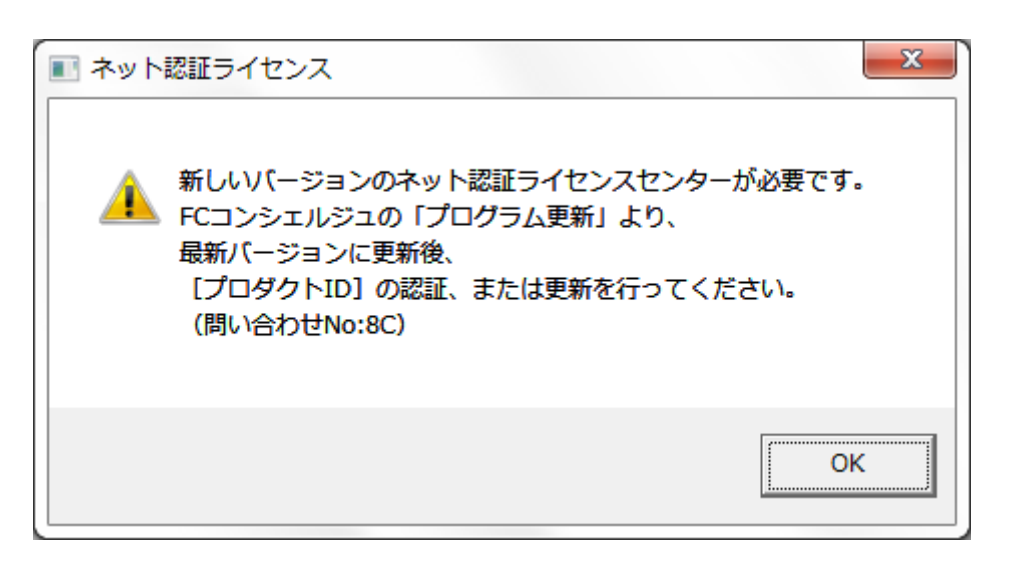

## ■ 対応方法

メッセージを[OK]で閉じ、以下の手順でネット認証ライセンスセンターを更新してください。

- 1. FC コンシェルジュを開きます
- 2. [プログラム更新] [個別ダウンロード] を クリックします
- 3. [その他共通プログラム] [プロテクト関連] - [ネット認証ライセンス修正プログラム] をクリックします
- ネット認証ライセンス FCNCLSetup 400.exe]
  をクリックして[実行]します
- 5. インストールが完了したら、必ず**パソコンを 再起動**してください

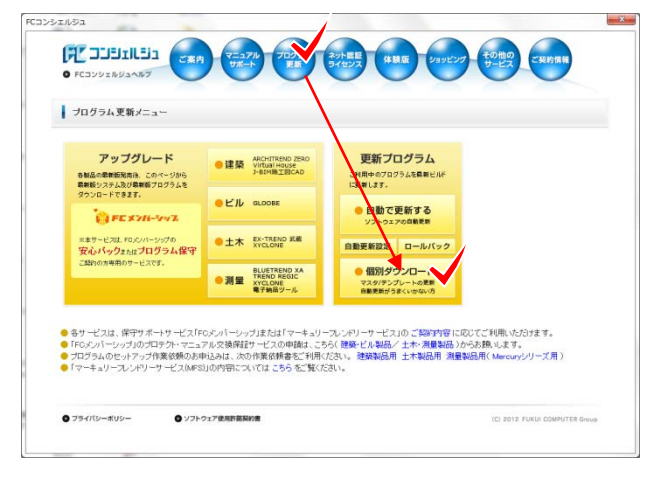

本案内に関するご質問は、カスタマサポートセンターまでお問い合わせください。 ▼カスタマサポートセンター

http://const.fukuicompu.co.jp/support/index.html